### What's in the Box?

- 1. DCU 410E in an ESD Bag
- 2. Cabinet Frame
- 3. Bag with fastening material
- 4. Quick Installation Guide

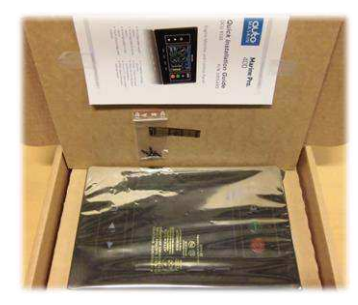

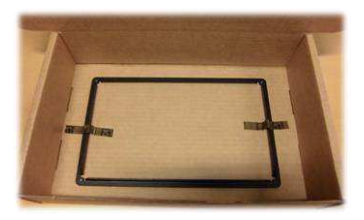

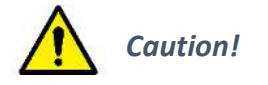

Handle with care when opening the bag and installing the unit.

## **User Interface Basics**

**Instrument Pages Layout** Configurable Gauges. Status Bar on top of the screen and Soft-button bar at the bottom.

**Start Engine** 

**Stop Engine** Press Stop Button. If

soft button.

Alarm List

Red: Alarms/Load-

Bold: Unconfirmed

Yellow: Warnings

Press Start Button. If

configured as Latched Start

configured as Latched Stop

confirm by selecting the 'Stop'

White: J1939 DM1 Diagnostics

Reductions/Shutdowns

confirm by selecting the 'Start' soft button.

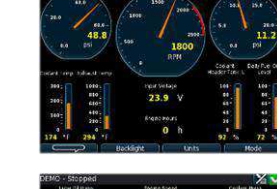

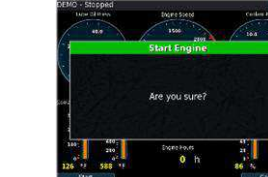

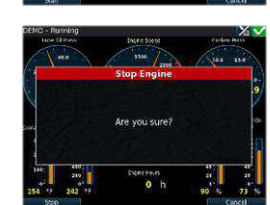

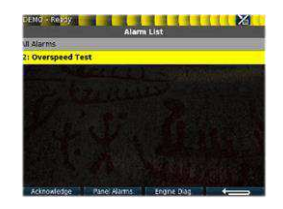

Menu The Menu hierarchy.

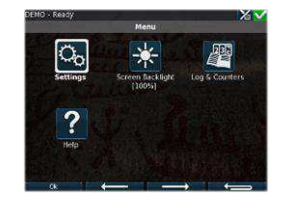

# For More Information:

For the latest updated information, please contact your local distributor or visit the Marine Pro 400 section of the Auto-Maskin web site: http://www.auto-maskin.com

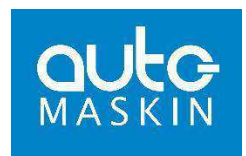

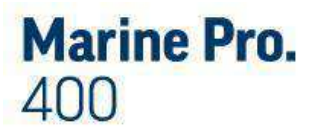

# **Quick Installation Guide DCU 410F**

# P/N 1006445

# **Engine Monitor and Control Panel**

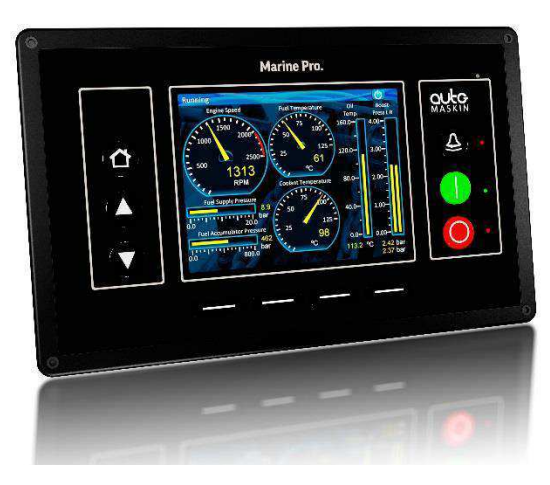

- 8 configurable switch inputs.
- 4 configurable 4-20 mA inputs.
- 4 configurable PT100 inputs • Fixed- and configurable outputs.
- 1 magnetic pickup channel
- Dual J1939 interfaces
- Ethernet and Modbus communication
- Hi res 5.7" color screen
- IP56 rated front and cabinet frame

#### **Power Ratings**

| Section     | Min | Тур. | Max | Unit |
|-------------|-----|------|-----|------|
| Power       | 18  | 24   | 32  | VDC  |
| Supply, Vcc | -   | 0.5  | 2   | A    |

Max ripple 10% without exceeding Min and Max values.

#### **Rear side and Connectors**

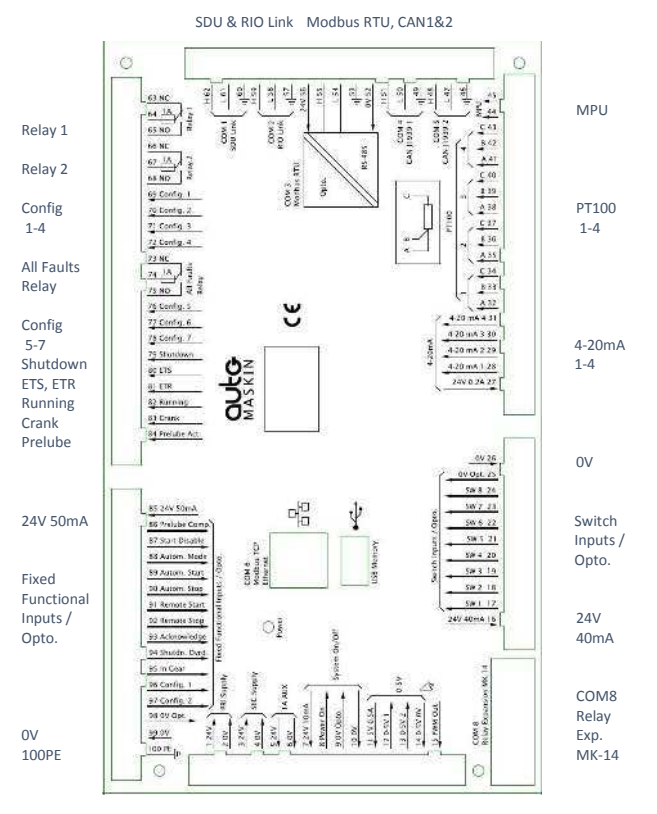

PWM Out, 0-5V, On/Off, 1A Aux, Power

#### **Responsibilites:**

It is the <u>sole responsibility of the installer</u> to ensure that the installation work is carried out in a satisfactorily manner and meet all applicable rules and regulations.

## **Installation Steps**

- 1. Remove the unit from the ESD Bag. Use the submitted Cabinet Frame and mount it in a suitable enclosure.
- 2. Attach the Power Supply (Terminals 1-4) and make sure the power ratings are within product specifications.
- 3. Strap System-On with short wires between terminal 7&8 and 9&10.
- 4. Connect additional external connectors. This may include the following:
  - \* CAN bus (J1939)
  - \* All Faults
  - \* Switch Inputs
  - \* Configurable Outputs
  - \* Magnetic Pickup Input
  - \* PT 100 Sensors
  - \* 4-20 mA Sensors
  - \* Ethernet Interface
  - \* SDU & RIO Link
  - \* MK-14 Expansion.

For further details and information, please see the **Installation Manual**.

#### Note:

Auto-Maskin continuously upgrades its products and reserves the right to make changes and improvements without prior notice. **Configuration Steps** 

At the first Power-Up the user will be guided through a Setup Wizard:

- 1. Language selection and your choice is valid through the rest of the procedure.
- 2. Network settings. Make sure to follow common network configuration practice and take care when several units need to operate within the same network.

#### PC Connection/Setup:

- Connect via Ethernet using a Net Browser
- From the Address Field in the Browser, type the IP-Address. Factory Default is 192.168.0.101.
- Then log in to the unit. Factory Default Username is '**DCU'** and Factory Default password is '**1234'**.

Version Information and the IP Address can be shown on the screen by selecting: Menu>Help>Version Information.

For further details and information, please see the **Configuration Manual**.

#### **Additional Documentation:**

Please visit the Marine Pro 400 section of the Auto-Maskin web site for the following enhanced documentation:

- Installation Manual
- Configuration Manual
- User's Manual.

http://www.auto-maskin.com